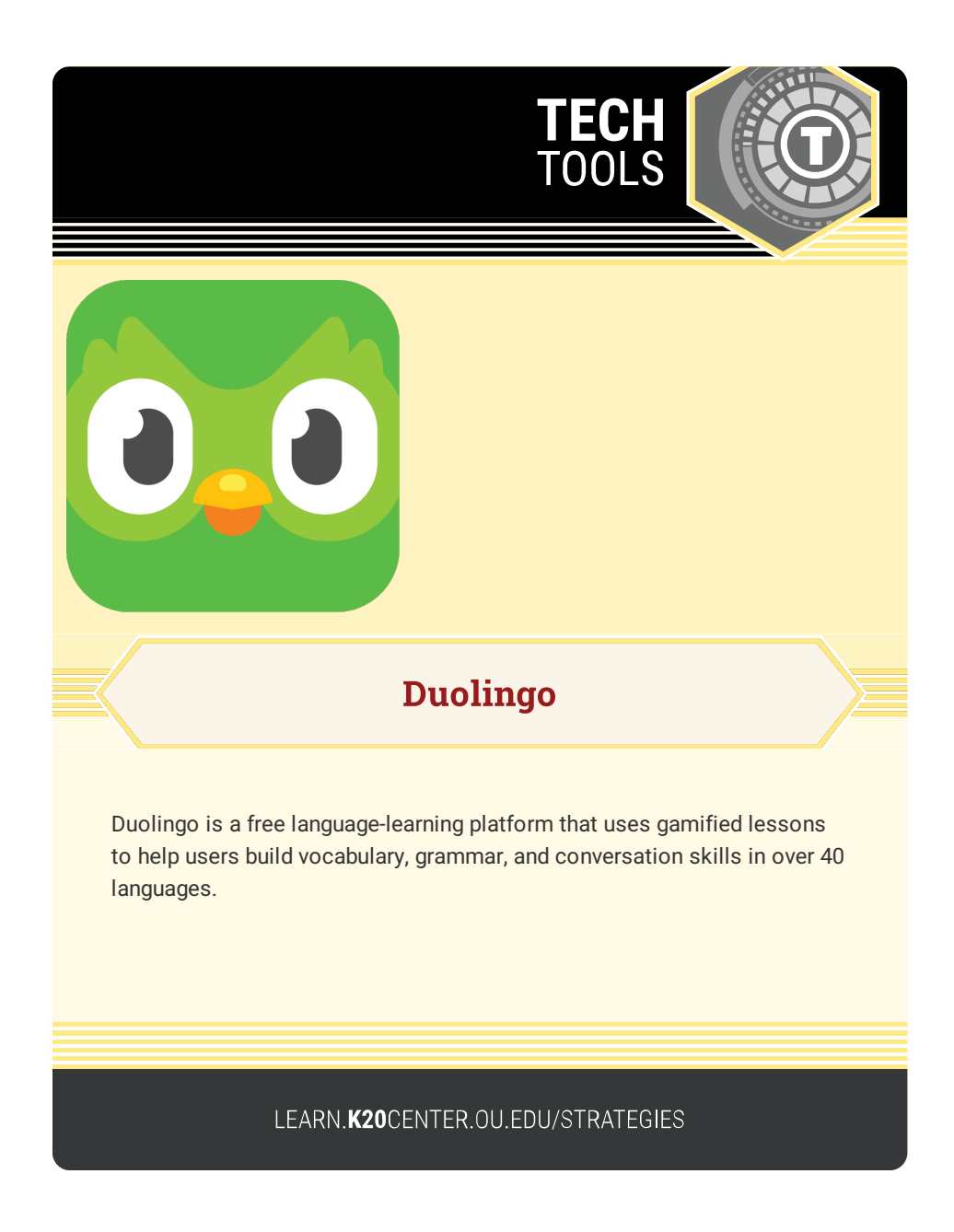

## **DUOLINGO**

## Summary

Duolingo offers interactive, bite-sized lessons for students to practice reading, writing, listening, and speaking in the target language. Duolingo features a playful design with challenges, adventures, and learning streak rewards that make learning feel like a game. Teachers can use this resource in the classroom as a supplemental language learning tool by creating a Duolingo Classroom where they assign lessons and track student progress.

## Procedure

TEACHER CLASSROOM SETUP

- 1. Go to https://schools.duolingo.com/ and click on "Get Started."
- Create an account with the required information or sign in with Google.
- 3. Name your new classroom.
- 4. Select the language your students will be learning as well as the language you would like used for course instructions.
- 5. Click on "Add Students"
- Copy the classroom join code link into your school's LMS or display the 6-digit code for students to type into their account.
- Click on "Create Assignments" to choose the details and due date of your assignment.
- STUDENT LOGIN Desktop
  - 1. Go to https://www.duolingo.com/ and click "Get Started."
  - Select the language you want to learn and answer the questions about your learning goals and current skill level in the target language.
  - 3. Start the course from scratch OR take the aptitude test to discover the best place for you to start on your learning path.
  - 4. Once you finish either the first lesson or the placement test, you will receive the option to "Create an Account."
  - 5. Enter your name, age, and email address to create your account.
  - 6. Open a new tab and check your email for a link to confirm your account.
  - Return to the Duolingo tab and Click the X in the upper lefthand corner of the screen to access your Duolingo dashboard and complete more lessons.

JOIN CLASSROOM

- 1. On the left side of the dashboard page, hover over "More" and select "Settings."
- 2. On the right side of the screen click on "Duolingo for Schools."
- 3. Enter the classroom code provided by the teacher.

Duolingo. (n.d.). https://www.duolingo.com/